#### **ASTROIMAGEJ** dedicated software to analyze astronomical observations

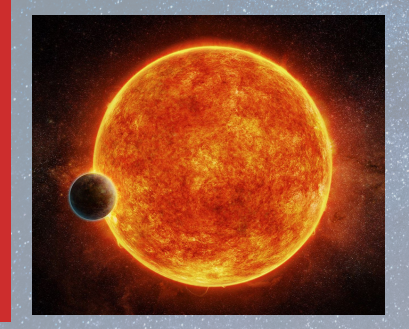

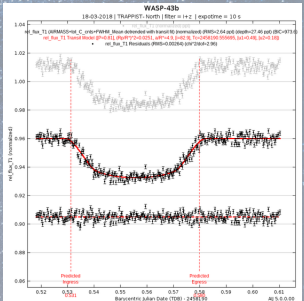

Michaël Gillon: michael.gillon@uliege.be Fran Pozuelos: fjpozuelos@uliege.be Mathilde Timmermans: mathilde.timmermans@uliege.be 2021-2022

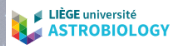

### **ASTROIMAGEJ**

#### Download, Install (V5) and Read:

https://www.astro.louisville.edu/software/astroimagej/

### TRANSIT

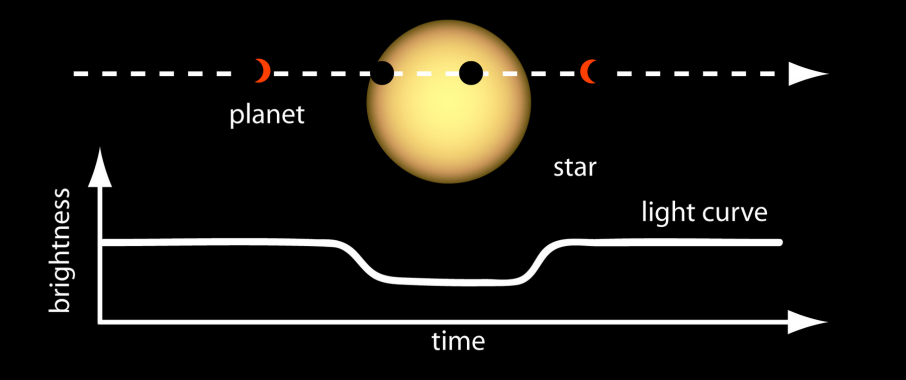

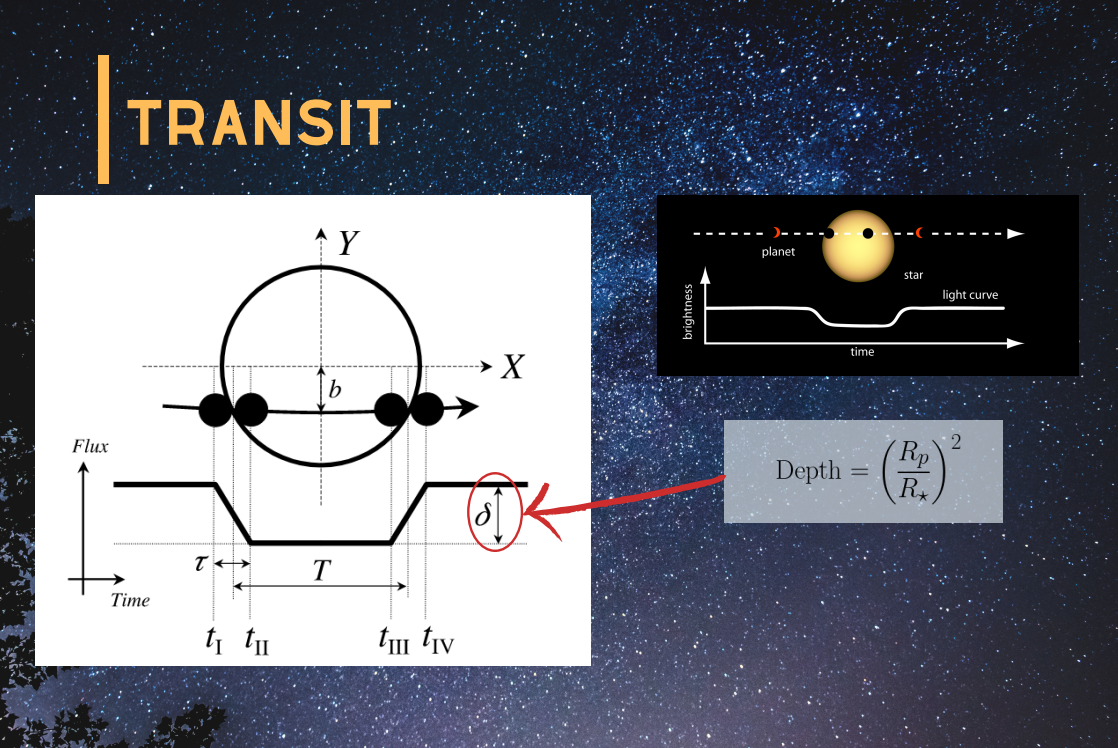

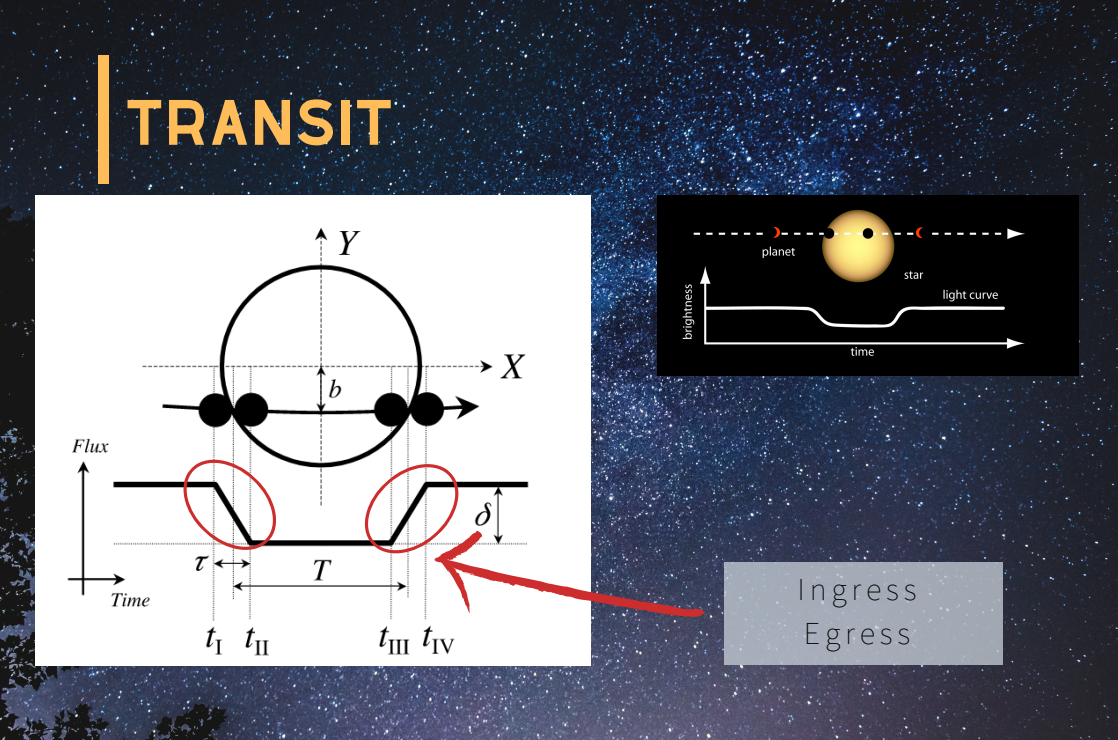

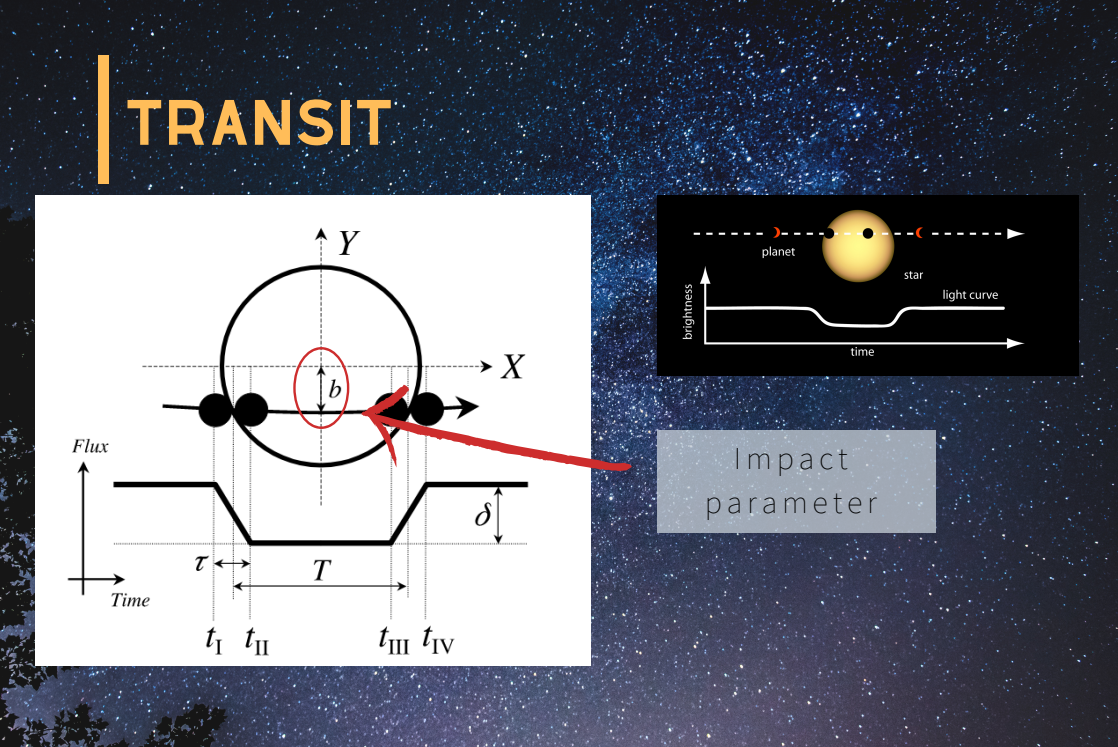

What is the AIJ package?
 What can we do with AIJ?

- Data Reduction & Calibration
- Differential photometry
- Fitting model (exoplanets)
- 3) Practise yourself with WASP-12b !

#### 1) What is the AIJ package?

- Graphical User Interface (GUI) software

- Multi-platform (Windows, Mac, Linux) and is Java-based
- Performs time-series differential photometry: exoplanets, asteroids, var. stars
- Do you want more details? Have a look on:

https://www.astro.louisville.edu/software/astroimagej/ - This is your first contact with AIJ and is expected you practice more, and read the reference texts, papers, user guide, etc.

#### 2) What can we do with AIJ?

# See See Sector AstroImageJ File Edit Image Process Analyze Plugins Window Help Image Image

"More Tools" menu (switch toolsets or add tools)

#### 2.1) Data Reduction & Calibration

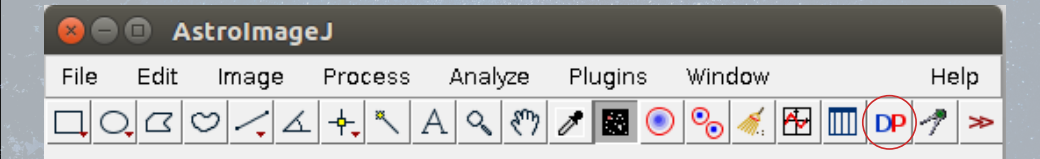

"More Tools" menu (switch toolsets or add tools)

#### 2.1) Data Reduction & Calibration

| File Prefer   | ences View         |                                                                                                    |                           |          |
|---------------|--------------------|----------------------------------------------------------------------------------------------------|---------------------------|----------|
| Control       | Options            | Directory Filename/Pattern                                                                            |                           | Totals   |
| Science Imag  | ge Processing      | $\frown$                                                                                              |                           |          |
| Filename Patt | tern Matching      |                                                                                                    |                           |          |
| Enable        | M Sort Num         | [inome/pozuelos/Uropbox/teaching/curso_2020/exoplanets_Ullege/datos/WASP-430-12032010/ 🌅 WASP*        |                           | 339      |
| -Filename Nun | nber Filtering     |                                                                                                    |                           |          |
| Enable        |                    | Min: 0 Max 50 WASP*                                                                                   |                           | 339      |
| Bias Subtrac  | tion               |                                                                                                    |                           |          |
| 🖌 Build       | 🔾 ave 🖲 med        | Jelos/Dropbox/teaching/curso_2020/exoplanets_uliege/datos/WASP-43b-12032018/Calibrati 🖉 🍋 🍋 as*       |                           | 9        |
| 🖌 Enable      |                    | uelos/Dropbox/teaching/curso_2020/exoplanets_uliege/datos/WASP-43b-12032018/Calibration 🔁 poias.fits  |                           | 0        |
| Dark Subtrac  | tion               | $\sim$                                                                                                |                           |          |
| 🖌 Build       | 🔾 ave 🖲 med        | jelos/Dropbox/teaching/curso_2020/exoplanets_uliege/datos/WASP-43b-12032018/Calibrati n 🔛 Dark*       |                           | 54       |
| 🖌 Enable      | 🖌 scale 🖌 deBias   | uelos/Dropbox/teaching/curso_2020/exoplanets_uliege/datos/WASP-43b-12032018/Calibration 🔛 🛛 dark fits |                           | 0        |
| Flat Division |                    | ×                                                                                                    |                           |          |
| 🖌 Build       | 🔾 ave 🖲 med        | ozuelos/Dropbox/teaching/curso_2020/exoplanets_uliege/datos/WASP-43b-12032018/AutoFat 🍙 🎶             | <b>1</b>                  | 7        |
| 🖌 Enable      | Remove Gradient    | pozuelos/Dropbox/teaching/curso_2020/exoplanets_uliege/datos/WASP-43b-12032018/Autonat 🔛 🚽 flat.fits  | 1                         | 0        |
| Image Corre   | ction              | $\sim$                                                                                                |                           |          |
| Enable Lin    | nearity Correction | New pixel value = 0.000 + 1.000 × (PixVal) + 0.000 × (PixVal) + 0.000                                 | - × (PixVal) <sup>3</sup> |          |
| Remove C      | Outliers 🕑 Bright  | Dark Radius: 2 Threshold: 50 m                                                                        |                           |          |
| FITS Header   | Updates            |                                                                                                    |                           |          |
| C constant    | Distance in the    | Target Coordinate Source Observatory Location Source                                                  |                           |          |
| U General     | Fiace Solve        | FITS header target RA/DEC (J2000)                                                                     | -                         |          |
| Save Calibra  | ited Images        |                                                                                                    |                           |          |
| 🖌 Enable      | 16                 | Sub-dir: pipelineout Suffix: out Format                                                               | GZIP                      |          |
| Post Process  | sing               |                                                                                                    |                           |          |
| M-Ap          | Save Image         | /home/pozuelos/Desktop/Astroimagej/example/DPimage.pn; 📷 🔲 Macro 1 /home/pozuelos/                    |                           | 0        |
| M-Plot        | Save Plot          | /home/pozuelos/Desktop/Astroimage/example/DPimage.plo                                                 | 1                         | 0        |
| Control Pane  | el                 |                                                                                                    |                           |          |
| Polling I     | nterval<br>0 -     | Sit Start PAUSE RESET                                                                                 | Processed:<br>Remaining:  | 0<br>339 |
|               |                    |                                                                                                    |                           |          |

After an observation night you should have: - Science Images - Calibration Images (Flats,Darks and Bias)

#### Pag. 17 to 21 Mathilde's presentation

#### 2.1) Data Reduction & Calibration

#### Pag. 17 Mathilde's presentation

Degr...

🔲 negate

🔲 negate

enable

enable

enable

enable

enable

🗹 enable

enable

enable

🖉 enable

✓ enable

enable

🗹 enable

enable

enable

🗹 enable

General FITS Header Settings
 FITS Header Input Settings
 Target Name Keyword: DBJECT
 Target RA Keyword: OBICTRA

Observatory Longitude Keyword: SITELONG

Target J2000 DEC Keyword: DECOBJ2K

Target Altitude Keyword: ALT OB

Target Azimuth Keyword: AZ OBI

Target Airmass Keyword: AIRMASS

ID (UTC) start-Obs Keyword: ID SOBS

JD (UTC) mid-Obs Keyword: JD UTC

HID (UTC) mid-Obs Keyword: HID UTC

BID (TDB) mid-Obs Keyword: BID TDB

Observatory Latitude Keyword: SITELAT

Observatory Longitude Keyword: SITELONG

Target Hour Angle Keyword: HA OBJ

Target Zenith Distance Keyword: ZD OBJ

Target RA Keyword: RA OBI

Target DEC Keyword: DEC OBI

FITS Header Output Settings Target (2000 RA Keyword: RAOBI2K

Target DEC Keyword: OBJCTDEC Observatory Name Keyword: TELESCOP Observatory Latitude Keyword: SITELAT

| e 🕀 cci      | Data Processor     |                                                                                                    |                                                         |        |
|--------------|--------------------|----------------------------------------------------------------------------------------------------|---------------------------------------------------------|--------|
| File Prefer  | ences View         |                                                                                                    |                                                         |        |
| Control      | Options            | Directory                                                                                             | Filename/Pattern                                        | lotals |
| Science Imag | ge Processing      |                                                                                                    |                                                         |        |
| Enable       | Sort Num           | /home/pozuelos/Dropbox/teaching/curso_2020/exoplanets_uliege/datos/WASP-43b-12032018/                 | WASP*                                                   | 339    |
| Filename Nur | nber Filtering     |                                                                                                    |                                                         |        |
| Enable       |                    | Min: 0 10 Max 50 10                                                                                   |                                                         | 339    |
| Bias Subtrac | tion               |                                                                                                    |                                                         |        |
| Build        | 🔾 ave 🛞 med        | Jelos/Dropbox/teaching/curso 2020/exoplanets uliege/datos/WASP-43b-12032018/Calibration               | Bias*                                                   | 9      |
| Enable       |                    | uelos/Dropbox/teaching/curso_2020/exoplanets_uliege/datos/WASP-43b-12032018/Calibration               | mbias.fits                                              | 0      |
| Dark Subtrac | tion               |                                                                                                    |                                                         |        |
| 🖌 Build      | 🔾 ave 🖲 med        | jelos/Dropbox/teaching/curso_2020/exoplanets_uliege/datos/WASP-43b-12032018/Calibration               | Dark*                                                   | 54     |
| 🖌 Enable     | 🖌 scale 🖌 deBias   | uelos/Dropbox/teaching/curso_2020/exoplanets_uliege/datos/WASP-43b-12032018/Calibration               | mdark fits                                              | 0      |
| lat Division |                    |                                                                                                    |                                                         |        |
| 🖌 Build      | 🔵 ave 🛞 med        | ozuelos/Dropbox/teaching/curso_2020/exoplanets_uliege/datos/WASP-43b-12032018/AutoFlat                | Au*                                                     | 7      |
| 🖌 Enable     | Remove Gradient    | pozuelos/Dropbox/teaching/curso_2020/exoplanets_uliege/datos/WASP-43b-12032018/AutoPlat               | mflat.fits                                              | 0      |
| mage Corre   | ction              |                                                                                                    |                                                         |        |
| Enable Li    | nearity Correction | New pixel value = $0.0E0\frac{\pi}{\pi}$ + $1.0E0\frac{\pi}{\pi}$ × (PixVal) + $0.0E0\frac{\pi}{\pi}$ | × (PixVal) <sup>2</sup> + 0.0E0 × (PixVal) <sup>5</sup> |        |
| Remove (     | Dutliers 🕑 Bright  | Dark Radius: 2 Threshold: 50                                                                          |                                                         |        |
| FITS Header  | Updates            |                                                                                                    |                                                         |        |
| 🖌 General    | Plate Solve        | Target Coordinate Source                                                                              | observatory Location Source                             |        |
| Save Calibra | ted Images         | $\bigcirc$                                                                                            |                                                         |        |
| 🖌 Enable     | 16                 | Sub-dir: pipelineout Suffix: _out F                                                                   | ormat GZIP                                              |        |
| Post Process | ing                |                                                                                                    |                                                         |        |
| 🔲 М-Ар       | Save Image         | /home/pozuelos/Desktop/Astroimagej/example/DPimage.pn; 📷 🔲 Macro 1 /home/pozuelos/                    |                                                         | 0      |
| M-Plot       | Save Plot          | (home/pozuelos/Desktop/Astroimagej/example/DPimage.plo)                                               |                                                         | 0      |
| Control Pane | 1                  |                                                                                                    |                                                         |        |
| Polling I    | nterval            |                                                                                                    | Processed                                               |        |
|              | 0                  | Set 💥 START PAUSE RESET                                                                               | Remaining:                                              | 339    |

#### 2.1) Data Reduction & Calibration

| File Preference    | es View          |                                                                                                    |                |
|--------------------|------------------|----------------------------------------------------------------------------------------------------|----------------|
| Control            | Options          | Directory Me Edit Fore                                                                                                    | _              |
| Science Image Pr   | rocessing        |                                                                                                    |                |
| Filename Pattern M | Matching         | [2020-02] IBT10-034-8224] Loading dark file "fhome/pocules/ptropbox/teaching/cursp. 2020/excplanets_integr/docs/WSP4 Teaching-Dark Setters/Darks.                                                                                                    | 5001-<br>5001  |
| 🖌 Enable 🖌         | Sort Num         | home/pozuelos/Dropbox/teaching/curso_2020/exoplanets_uliege/datos/WASP-43b-12032018/                                                                                                    | \$001-         |
| Filename Number    | Filtering        | [2020-02.18T10.034/8.315] Loading dark file "fhome/pocurses/pitophox/teaching/curses_2020/woophanets_u/lege/datos/WVSP_48b12032018/Cdiffereits/Dark<br>2020-02.18T10.034/8.315]                                                                                                    | \$001-         |
| Enable             |                  | Min: 1020-002-18711003-62-3891 Localing unk ite intromepozuelos/provedes/thing/cursc. 2009(southerst unleged/add/ware-southerst/top/cursc.)                                                                                                    | 5001-          |
|                    |                  | [2020-02.18T10:03:46.459] Loading dark file "fiometpoculos@Dropbox/teaching/curso_2020/exoplanets_ulege/datos/WVSP-48.12.0320.18/Cibitratin_Dark                                                                                                    | \$001-         |
| Bias Subtraction   |                  | (2020-02-1611000-94-80) Counting usin in "Immergiorumes/incounses/incouns    | 5001-          |
| 🕑 Build 🕓          | ave 🖲 med        | jelos/Dropbox/teaching/curso_2020/exoplanets_uliege/datos/WASP-43b-12032018/Calibration 📴 Bi [2020.02-18T10.03:48:552] Loading dark file "thome/pozueics/Dropbox/teaching/curso_2020/exoplanets_uliege/datos/WASP-43b-12032018/Calibration/Dark-                                                                                                    | 5001-          |
| Enable             |                  | uelos/Dropbox/teaching/curso_2020/exoplanets_uliege/datos/WASP-43b-12032018/Calibration are more provided in the more provided in the more provided in the comparison of the comparison of the c | 2001-<br>5001- |
| Dark Subtraction   |                  | [2020-02-18T10-03-48.659] Loading dark file '/home/pozuetos/Dropbox/teaching/curso_2020/exoplanets_ullege/datos/WVSP-430-12032018/Calibration/Dark-                                                                                                    | 5001-          |
| Build O            | ave 🖲 med        | 1202-02-19T10-03-48-702 (Joseph Lange Lange Lang | 5001<br>5001   |
| E Enable E         | reals of delive  | halan Donbow/hav hino/www. 2020/twolanets_ulianed/ators/WKSP-43b-12022018/Calbration/Dark                                                                                                    | \$001-         |
| e chabie e         | active 💽 departs | anticipative processing of a subscription of the subscription of the subscription o    | 2018/          |
| Flat Division      |                  |                                                                                                    | - 4            |
| 🕑 Build 🕓          | ave 🖲 med        | azuelos/Dropbox/teaching/curso_2020/exoplanets_ullege/datos/WASP-43b-12032018/AutoFlat                                                                                                    | _              |
| 🖌 Enable 🖌         | Remove Gradient  | pozuelos/Dropbox/teaching/curso_2020/exoplanets_ullege/datos/WASP-43b-12032018/AutoFlat 🍃 Imflat fits 👔 👔 0                                                                                                    |                |
| Image Correction   | n                |                                                                                                    |                |
| Enable Lineari     | ity Correction   | New pixel value = $0.020^{10} + 1.020^{10} \times (PixVal) + 0.020^{10} \times (PixVal)^2 + 0.020^{10} \times (PixVal)^3$                                                                                                    |                |
| Remove Outlie      | ers 🖉 Bright     | Plank Badius 1 Threshold SC                                                                                                    |                |
|                    |                  |                                                                                                    |                |
| FITS Header Upd    | lates            | Twent Coordinate Source Observation Leasting Source                                                                                                    |                |
| General 🗌          | Plate Solve      | International Control of Control of Control  |                |
|                    |                  | HIS neader target Ka/DEC (2000)                                                                                                    |                |
| Save Calibrated    | Images           |                                                                                                    |                |
| 🖌 Enable 🛛 🛞       | 16 () 32         | Sub-dir: pipelineout Suffix_out Format GZIP                                                                                                    |                |
| Post Processing    |                  |                                                                                                    |                |
|                    |                  |                                                                                                    |                |
| Пынар              | j bave image     |                                                                                                    |                |
| 🖌 M-Plot 🖌         | Save Plot        | /home/pozuelos/Desktop/Astroimage/rexample/DPimage.plo/🔤 🖬 Matro 2 /home/pozuelos/                                                                                                    |                |
| Control Panel      |                  |                                                                                                    |                |
| Polling Interv     | (al              |                                                                                                    |                |
|                    | 0                | Sit 💯 (START) PAUSE RESET Remaining: 339                                                                                                    |                |
|                    |                  |                                                                                                    |                |
|                    |                  |                                                                                                    |                |

#### 2.1) Data Reduction & Calibration

|                | Data Processor    |                                                                                                    |
|----------------|-------------------|----------------------------------------------------------------------------------------------------|
| File Prefere   | ences View        |                                                                                                    |
| Control        | Options           | Directory OC © Log                                                                                                    |
| Science Imag   | e Processing      | File Edit Fort                                                                                                    |
| Filename Patte | ern Matching      | Assessment (and a state of the state of the |
| Enable         | E Surcivam        | momepuzerus/propuos/eac/imgr.curso_zozo/exoplanies_unege/oaduStwas+sio-zozozozo/                                                                                                    |
| Filename Num   | ber Filtering     | [2020-02-1811011131.113] Target coordinates = 10.19;38-05/48/22 ([20200] from FITS header RA and DEC)<br>[2020-02-1811011131.114] [D = 24561960-24647 (mid-aw)] [D = 2456196.24647 (mid-aw)]                                                                                                    |
| Enable         |                   | Min: 0 Max 300 (2020-0-81710-11:31:14) (10 = 2458190.600487 (mid-spp) (correction = 7.6613 minutes)                                                                                                    |
| Bias Subtract  | tion              | (2020-02-017-011-31-114) (BC-COO) 24-00149-0142-03-0104-040) (CONSCIONT - 0-02-13-0114-0180)<br>(2020-02-017-011-31-114) (BC-COO) 24-00149-0142-03-014-040)                                                                                                    |
| 🖌 Build        | 🔾 ave 🖲 med       | zelos/Dropbow/teaching/curso_2020/exoplanets_uliege/datos/WASP-43b-12032018/Calibration 🕁 [8][2020-00-148710-1133.115] Admuth = 234.04 (mid-exp)                                                                                                    |
| Enable         |                   | uelos/Dropbox/teaching/curso_2020/exoplanets_ullege/datos/WASP-43b-12032018/Calibration]                                                                                                    |
| Dark Subtract  | tion              | [2020-02.18T1/01131.445] Bias connected with mobile files<br>[2020-02.18T1/01131.445] Disk connected with mobile files and executive time scaling factors (0.045 Au-3.0                                                                                                    |
| 🖌 Build        | 🔾 ave 🖲 med       | zelos/Dropbox/teaching/curso_2020/exoplanets_ullege/datos/NASP-43b-12032018/Calibration 🔁 DC200-02-18TD-111-1445 Hit deposite one scang accor 10.09-04-107                                                                                                    |
| 🖌 Enable       | 🖌 scale 🖌 deBias  | uelos/Dropbox/teaching/curso_2020/exoplanets_ulege/datos/NASP-43b-12032018/Calibration in 2010 in 2010                                                                                                    |
| Flat Division  |                   | [2020-02-18T10-11:32.313]                                                                                                    |
| 🖌 Build        | 🔾 ave 🛞 med       | ozuelos/Dropbox/teaching/curso_2020/exoplanets_uilege/datos/WASP-43b-12032018/AutoFlat 🍎 Au                                                                                                    |
| 🖌 Enable       | Remove Gradient   | pozuelos/Dropbox/teaching/curso_2020/exoplanets_ullege/datos/MASP-436-12032018/AutoFlat                                                                                                    |
| Image Correc   | tion              |                                                                                                    |
| Enable Lin     | earity Correction | New pixel value = 0.000 + 1.000 × (PixVal) + 0.000 × (PixVal) <sup>2</sup> + 0.000 × (PixVal) <sup>2</sup>                                                                                                    |
| Remove O       | utliers 🕑 Bright  | Dark Radius: 2 Threshold 50                                                                                                    |
| FITS Header U  | Updates           |                                                                                                    |
|                | -                 | Target Coordinate Source Observatory Location Source                                                                                                    |
| Ceneral        | Plate Solve       | 🔶 🐹 🥂 FITS header target RA/DEC (12000) 🔽 FITS header latitude and longitude 💌                                                                                                    |
| Save Calibrat  | ted Images        |                                                                                                    |
| 🖌 Enable       | 16                | Sub-dir. pipelineout Suffic out Pormat GZIP                                                                                                    |
| Post Processi  | ing               |                                                                                                    |
| 🛄 М-Ар         | Save Image        | (home/pozuelas/Desitopi/stroimage/example:DP/mage_pn) 🙀 🔲 Macro 1 (home/pozuelas/                                                                                                    |
| M-Plot         | Save Plot         | (homelpasselss/Desktopithstroimsge/sxample/DP/mage_slog) 👘 🔲 Marro 2 [homelpasselss/                                                                                                    |
| Control Panel  | 1                 |                                                                                                    |
| Polling In     | oterval           | Image: Start         PAUSE         RESET         Processed: 0<br>Remaining: 339                                                                                                    |
|                |                   |                                                                                                    |

#### 2.2) Differential photometry

Analyze

Plugins

.

Window

(Ô<sub>O</sub>)

#### Pag. 22 to 23 Mathilde's presentation

Calibrated Images!

"Mc e Tools" menu (switch toolsets or add tools)

Process

AstroImageJ

Edit Image

Import

File

Image Sequence

Image Sequence

Image Sequence

Image Sequence

Image Sequence

Image Sequence

Image Sequence

Image Sequence

Image Sequence

Image Sequence

Image Sequence

Image Sequence

Image Sequence

Image Sequence

Image Sequence

Image Sequence

Image Sequence

Image Sequence

Image Sequence

Image Sequence

Image Sequence

Image Sequence

Image Sequence

Image Sequence

Image Sequence

Image Sequence

Image Sequence

Image Sequence

Image Sequence

Image Sequence

Image Sequence

Image Sequence

Image Sequence

Image Sequence

Image Sequence

Image Sequence

Image Sequence

Image Sequence

Image Sequence

Image Sequence

Image Sequence

Image Sequence

Image Sequence

Image Sequence

Image Sequence

Image Sequence

Image Sequence

Image Sequence

Image Sequence

Image Sequence

Image Sequence

Image Sequence

Image Sequence

Image Sequence

Image Sequence

Image Sequence

Image Sequence

Image Sequence

Image Sequence

Image Sequence

Image Sequence

Image Sequence

Image Sequence

Image Sequence

Image Sequence

Image Sequence

Image Sequence

Image Sequence

Image Sequence

Image Sequence

Image Sequence

Image Sequence

Image Sequence

Image Sequence

Image Sequence

Image Sequence

Image Sequence

Image Sequence

Image Sequence

Image Sequence

Image Sequence

Image Sequence

Image Sequence

Image Sequence

Image Sequence

Image Sequence

Image Sequence

Image Sequence

Image Sequence

Image Sequence

Image Sequence

Image Sequence

Image Sequence

Image Sequence

Image Sequence

Image Sequence

Image Sequence

Image Sequence

Image Sequence

Image Sequence

Image Sequence

Image Sequence

Image Sequence

Image Sequence

Image Sequence

Image Sequence

Image Sequence

Image Sequence

Image Sequence

Image Sequence

Image Sequence

Image Sequence

Image Sequence

Image Sequence

Image Sequence

Image Sequence

Image Sequence

Image Sequence

Image Sequence

Image Sequence

Image Sequence

Image Sequence

Image Sequence

Image Sequence
Image Sequence
Image Sequence
Image Sequence
Image Sequence
Ima

Help

🗛 🔟 DP 🤊 >>

#### 2.2) Differential photometry (Aperture selection)

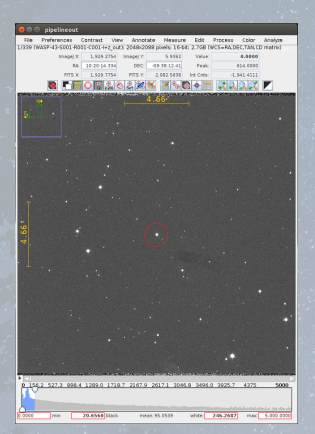

Field of View

(1) Click on T1(2) Analyse tab(3) Seeing profile

Optimum aperture

Pag. 22 Mathilde's presentation

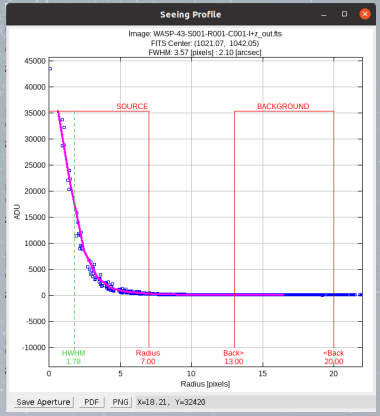

Seeing profile

#### 2.2) Differential photometry (Aperture selection)

| Constant Control Union Annual Materials Edit Process Color Analysis     Trays Reserved Social Union Annual Materials Edit Process Color Analysis     Trays Reserved Social Color Annual Color Annual Materials     Trays Reserved Social Color Annual Materials     Trays Reserved Social Color Annual Materials     Trays Reserved Social Color Annual Materials     Trays Reserved Social Color Annual Materials     Trays Reserved Social Color Annual Materials     Trays Reserved Social Color Annual Materials     Trays Reserved Annual Materials     Trays Reserved Annual Material     Trays Reserved Annual Materials     Trays Reserved Annual Mat |                                    |                                                                    |
|----------------------------------------------------------------------------------------------------|------------------------------------|--------------------------------------------------------------------|
| a 🕓                                                                                                    | Pag. 22<br>Mathilde's presentation | Refer                                                              |
|                                                                                                    |                                    |                                                                    |
| 1         1         2         2         3         9         4         1         5         5         5         5         5         5         5         5         5         5         5         5         5         5         5         5         5         5         5         5         5         5         5         5         5         5         5         5         5         5         5         5         5         5         5         5         5         5         5         5         5         5         5         5         5         5         5         5         5         5         5         5         5         5         5         5         5         5         5         5         5         5         5         5         5         5         5         5         5         5         5         5         5         5         5         5         5         5         5         5         5         5         5         5         5         5         5         5         5         5         5         5         5         5         5         5         5         5         5                                                                                                    |                                    | 2.000 mm 28.4540 jilest mean 56.5539 where 459.2335 man 5.655.5559 |

#### 2.2) Differential photometry (comparison stars)

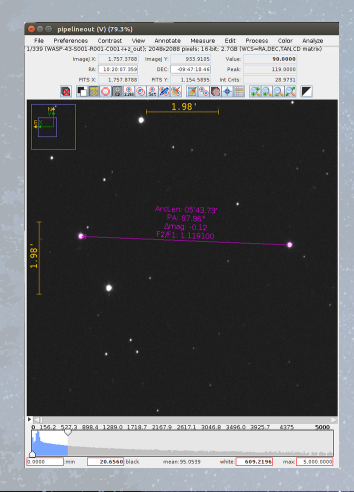

Similar brightness (Delta Mag < |1.5|)</li>
As flat as possible (to be checked later)

Hold click right and drop over a comparison star

Pag. 23 Mathilde's presentation

#### 2.2) Differential photometry (comparison stars)

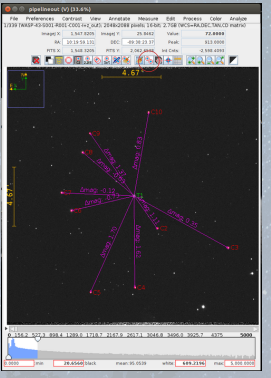

| Multi-Aperture Measurements                                                                                                    | 🖉 🗇 💮 Multi-Aperture Help                                                                                                    |
|----------------------------------------------------------------------------------------------------|----------------------------------------------------------------------------------------------------|
| Prot take                                                                                                    | Intr-disc. Add Target Stata aperture 11<br><shtis-th-disc. add="" aperture="" c1<br="" references="" star=""><shtis-ctth-sht-disc.<br>add-th-disc.<br/>start-th-disc.<br/>start-th-disc.</shtis-ctth-sht-disc.<br></shtis-th-disc.> |
| Use previous 6 apertures CL-click to set first aperture location  CUse RADec to locate aperture positions                                                                                                    | <ctrl>left-click: Zoom In</ctrl>                                                                                                    |
| Use single step mode (L-click to set first aperture location in each image) Allow aperture changes between slices in single step mode (right click to advance image)                                                                                                    | <ctrl>right-click: Zoom Out<br/>roll mouse wheel: Zoom In/Out</ctrl>                                                                                                    |
| Index computions stars:         (Index points)           Index points         Index points           Boot Interchistis:         Max Anal Valia           Max Apenior         Index points           Max Apenior         Max Apenior                                                                                                    | left-click-drag: Pan image up/down/left/sight<br><alt>left-click-drag: Measure arclength<br/>midle-click: Center dicked point in image display (if enabled in Preferences menu)<br/><escapes: cancel="" multiaperture<="" td=""></escapes:></alt>                                                                                                    |
| Control sportness (bit) dettings     Control sportness (bit) dettings     Control sportness (bit) dettings     Control sportness (bit) dettings     Control based on YMMM     Control based on YMMM                                                                                                    |                                                                                                    |
| Preventionale prevention and a cutoff = 1 and 14<br>Reading prefile mode normalized flux cutoff = 0.001 (0 < cutoff < 1 : default = 0.000)                                                                                                    |                                                                                                    |
| Therapit to alter of that apparent maphitude treplated #1 treplate that apparent maph tokined     Topdate table and plot while reasoning     Show help sand during approximation approximation and approximate selection     Coop Hour approximation approximation (Cooper approximate)     Topdate tables and plots within the DORS MARK SECOND WITH LIGHT COOPE     Topdate tables and plots and plots and plots approximate approximation approximate approximate appr | $\checkmark$                                                                                                    |
| Aperture Settings Cancel Profe Aperture                                                                                                    | Press Enter                                                                                                    |
|                                                                                                    |                                                                                                    |

#### 2.2) Differential photometry (plotting results)

| 😣 🗇 🔍 Multi-plot Main                                  |                                  |                                 |                      |
|--------------------------------------------------------|----------------------------------|---------------------------------|----------------------|
| File Preferences Table X-axis                          | Y-axis Help                      |                                 |                      |
| Data (Measurements)                                    |                                  |                                 |                      |
| Default X-data Y-datasets                              | Detrend Vars Rel. F              | Mag. Reference V. Marker 1      | Copy V. Marker 2 A   |
| BID_TDB                                                | 6                                | 10 × samples () 0.53125         | A 100 € 0.579861 × 1 |
| Title                                                  | Subti                            | tle                             | Legend               |
| O None  Custom                                         | 🔾 None 🖲 Custom                  | Align: 🔾 Left 🤇                 | 🖲 Center 🔾 Right 🛛 📉 |
| WASP-43b on UT2018.03.13                               | TRAPPIST-North   I+z filter   10 | 50C                             | Position             |
|                                                        |                                  | 🖓 💭                             |                      |
| Top Middle Bottom                                      | Top Midd                         | le Bottom Top                   | Middle Bottom        |
| ·                                                      |                                  |                                 | Q                    |
| Left Center Right                                      | Left Cent                        | er Right Left                   | Center Right         |
| X-Axis Label                                           |                                  | Y-Axis Label                    | Trim Data Samples    |
| 🔾 None 🛞 Column Label 🔾 Custom Label                   | 🔨 🔾 None 🔾 Col                   | umn Label 🛞 Custom Label        | Kead 0               |
| X-axis custom label                                    | Relative Flux                    |                                 | Tail 0               |
| X-Axis Scaling                                         |                                  | Y-Axis Scaling                  | Plot Size            |
| Auto X-range     O First X-value as min                | Custom X-range                   | Auto Y-range     Custom Y-range | b                    |
| X-width 0.14362                                        | C-max 2450666.65 *               | Y-max                           | 1.025 A Height 870 A |
| X x 18 0 -                                             | X-min 2458666.453483 ×           | Y x 1E 0 · Y-min                | 0.4 × Width 750 ×    |
|                                                        | Phase Fe                         | olding                          |                      |
| Unphased      Days Since Tc      Hours Since Tc      I | T0 (D ays)                       | Period (Days) Duration          | (Hours)              |
|                                                        |                                  |                                 |                      |
| Meridian Flip                                          | Fit and Normalize Reg            | ion Selection                   | Other Panels         |
| Show Left In                                           |                                  | A Regre From                    | Redraw P Add Data    |
|                                                        |                                  |                                 | Y-data Ref. Stars    |

| Select reference stars to include in tot_C_onts and rel_flux calculations                                                                                                    |
|----------------------------------------------------------------------------------------------------|
| Show Magnitudes Hide Magnitudes                                                                                                    |
| Reference Star Selection                                                                                                    |
| None All Set Cycle Enabled Stars Less One Cycle Individual Stars                                                                                                    |
|                                                                                                    |
| Green checkbox border - aperture peak count under linearity limit<br>Yellow checkbox border - aperture peak count over linearity limit<br>Red checkbox border - aperture peak count over saturation limit |
| Save/Show Current Configuration                                                                                                    |
| Save Table Save Apertures Send to Multi-aperture Show Apertures                                                                                                    |
| Multi-pide References Star Settings                                                                                                    |
| Coloritoria and an analysis and and the solutions                                                                                                    |
| Show Magnitudes Hide Magnitudes                                                                                                    |
| Reference Star Selection                                                                                                    |
| None All Set Cycle Enabled Stars Less One Cycle Individual Stars                                                                                                    |
|                                                                                                    |
| Green checkbox border - aperture peak count under linearity limit<br>Yellow checkbox border - aperture peak count over linearity limit<br>Red checkbox border - aperture peak count over saturation limit |
| Save/Show Current Configuration Save Table Save Apertures Send to Multi-aperture Show Apertures                                                                                                    |

#### 2.2) Differential photometry (plotting results)

| •   |     |     |         |      |     |           |    |    |         |         |   |           |       |    |      |          |     |     |     |     |     |      |             |   |   |   |              |      |      |               |                                                                                                    |     |
|-----|-----|-----|---------|------|-----|-----------|----|----|---------|---------|---|-----------|-------|----|------|----------|-----|-----|-----|-----|-----|------|-------------|---|---|---|--------------|------|------|---------------|----------------------------------------------------------------------------------------------------|-----|
| 22  | 12  | -   | 2       | 1.60 | 225 | Yest 🚹    |    | -  | Fandles | Vapored |   | Ode       | Parel | -  | Uner | 0 × 71 × | ir: | -   | -24 |     | 222 | 127. | band metand |   | - | - | 100          | na i |      | 1 agent       | fasteriosped                                                                                                    |     |
| 1.0 |     | 8   | 6 44,70 |      |     |           | •  | 86 |         | •       |   |           |       | •  |      |          |     |     |     |     |     |      |             |   | • |   | £0(          |      |      | × 1313        | ine and all                                                                                                    |     |
| Ex. |     |     | 2 10.00 |      |     |           | v  | ×  |         |         | ٠ | dark gray | • det |    |      |          |     |     |     | 0.  |     |      |             |   | • |   | 50           |      |      | <b>H</b> (21) | and an and                                                                                                    | - 6 |
| Б   | 1.  | 81  | 8 10.00 |      |     | HONOLEY   | •  |    |         | -       |   | -         | - 44  |    |      | -2       |     |     |     |     |     |      |             | • |   |   | 20           |      |      | XIII          | and an a state of the state of the state of | - Ē |
|     | 1.  | ×   | 6 44,70 |      |     |           |    |    |         |         |   |           |       | •  |      |          |     |     |     |     |     |      |             |   | • |   | \$.u         |      | - 10 | × 101         | Sector 4.0                                                                                                    |     |
| 3   |     | 81  | 2 10.00 |      |     |           | v  |    |         |         | ٠ |           |       |    |      |          |     |     |     |     |     |      |             |   |   |   | 50           |      |      | H (21)        | induction (                                                                                                    |     |
| 1   | 10  | 81  | 2 10.00 |      |     |           | •  |    |         |         |   | pergin    | - 400 |    |      |          |     |     |     |     |     |      |             | • |   |   | 20           |      |      | * 121         | and an a second second s                                                                                                    | - 6 |
|     | 1.  | 81  | 40.70   |      |     |           |    |    |         |         |   |           |       | ۰. |      |          |     |     |     |     |     |      |             |   |   |   | £10          |      |      | * 181         | LANGE CO.                                                                                                    | - 1 |
|     | 1.0 | 81  | 2 44,54 |      |     |           |    |    |         |         | ٠ |           |       |    |      |          |     |     |     |     |     |      |             |   | • |   | 5.0          |      |      |               | industable in the                                                                                                    |     |
| 5   |     | 81  | 2 10.00 |      |     | ACAULTY . |    |    |         |         |   |           |       |    |      |          |     |     |     |     |     |      |             |   |   |   | 20           |      |      | * 121         | and an owned                                                                                                    |     |
| 6   |     |     | 40.70   |      |     |           | •  |    |         |         |   | dat gray  | - 44  |    |      | 1ê       |     |     |     |     |     |      |             | • | • |   | 20           |      |      | ×             | Service 1                                                                                                    | - D |
|     | 1=  |     | 2 44,54 |      |     |           |    |    |         |         | ٠ | Max       | + det |    |      | -        |     |     |     |     |     |      |             |   |   |   | <b>\$</b> 10 |      |      | × 1011        | Long Law                                                                                                    | Ē   |
| 16  |     |     | 2 10.00 |      |     |           |    |    |         |         | ٠ | -         |       |    |      | -        |     |     |     |     |     |      |             |   | • |   | 20           |      |      | * 121         | and an a second second                                                                                                    | - 6 |
| 16  |     | 8.  | 1 44,70 |      |     | w.Com     |    |    |         |         |   |           |       |    |      | - 23     |     | -   |     |     |     |      |             | • | • |   | 20           |      |      | ×III          | Pagehelikhed                                                                                                    | - 6 |
| 1.  | 1.  | 81  | 2 40.00 |      |     |           |    |    |         |         |   |           | • No+ |    |      | - 20     |     |     |     |     |     |      |             |   | • |   | 50           |      |      |               | -                                                                                                    |     |
|     | 10  | 81  | 1 44.94 |      |     |           |    |    |         |         |   | Math      | * 8er |    |      |          |     | -   |     |     |     |      |             |   |   |   | £10          |      |      | × 181         | Papificitital                                                                                                    | - 6 |
| 15  |     | 8.1 | 2 40.00 |      |     |           |    |    |         |         |   |           |       |    |      |          |     |     |     | . 0 |     |      |             |   |   |   | 20           |      |      | * 121         | Traphender .                                                                                                    | - 6 |
| 1.  |     | 8   |         |      |     |           |    |    | -       |         |   |           |       |    |      | -3       |     | -11 |     |     |     |      |             |   |   |   | £10          |      |      | * 181         | Papitalitikai                                                                                                    |     |
| 15  |     | 8   | 10.00   |      |     |           | ÷. |    |         | -       |   |           |       |    |      |          |     | 1   | -   |     |     |      |             | - |   |   |              |      | -    | * 121         | Transition of                                                                                                    |     |
| 15  |     |     |         |      |     |           |    |    |         |         |   |           |       |    |      | - 2      |     |     |     |     |     |      |             |   |   |   | 50           |      |      |               | Sector Sec                                                                                                    |     |

Plot:

- T1 flux
- expected ingress and egrees times
- Comparison stars fluxes
- Typical systematics (airmass, sky/pixel, FWHM, X-Y, BJD\_TDB, total\_C\_cnts)

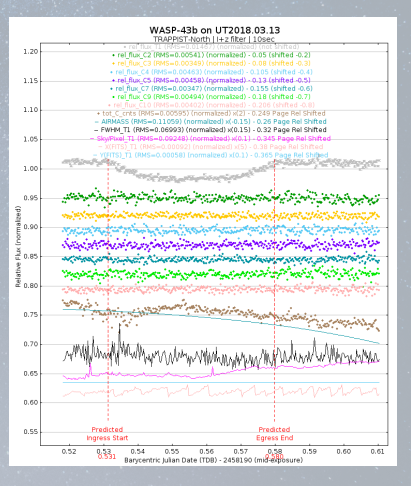

#### 2.3) Fitting model

| 0         | • • | Mu   | lti-pl        | ot Y-data                              |                |              |   |               |          |           |   |            |     |        |     |             |             |             |                 |                 |     |                      |                  |   |                  |            |             |          |          |                |                |
|-----------|-----|------|---------------|----------------------------------------|----------------|--------------|---|---------------|----------|-----------|---|------------|-----|--------|-----|-------------|-------------|-------------|-----------------|-----------------|-----|----------------------|------------------|---|------------------|------------|-------------|----------|----------|----------------|----------------|
| Dat<br>Se | Col | Plot | Auto<br>Scale | X-data                                 | Input<br>in Ma | g Y-data 👔   |   | Auto<br>Error | Function | Y-operand |   | Color      |     | Symbol | Lin | es Bin Size | Smo-<br>eth | Len-<br>gth | Fit<br>Mode     | Trend<br>Select |     | Trend<br>Coefficient | Trend<br>Dataset |   | Norm/<br>Hag Ref | Out<br>Mag | Page<br>Rel | Scale th | en Shift | Legend<br>Type | Custom         |
| 1         |     | M    | ×             | BID_TDB                                | - 🗆            | rel_flux_T1  | - | ×             | none 💌   |           | - |            | •   | dot    |     | 1           |             | 22 ×        | off 🔻 🖲         | 000             | • • | 0.00017643           |                  | - | -                |            | 30          | 2 -      | 0 -      | 🗶 🚯 🧇          | (not shifted)  |
| 2         | ] 🖻 |      | ×             | 6j0_T08                                |                | rel_fun_T1   | - | ×             | none     |           | - | dark gr    |     | dot    | -   | 1           |             | 31 ×        | ( <b>••</b> ) • | $\circ$ $\circ$ | •   | -0.0096003 × ARI     | MASS             | • | -                |            | 20          | 1 .      | -0.04    | 🗶 🐼 🔿          | (shifted -0.1) |
| 3         | 121 |      | ×             | elo"toe                                | -              | rel_flux_C2  | • |               | none 💌   |           | - | dark gr    | •   | dot •  | -   | 1           |             | 32 *        | off 💌 🖲         | 000             | • • | -0.0006000           |                  | - | •                |            | 30          | 2 -      | -0.05    | 🗶 🚯 🧇          | (shifted -0.2) |
| 4         | 12  | 🗆    | ×             | BID_TDB                                | -              | rel_fux_C3   | - |               | none     |           | - |            | -   | dot    | -   | 1           |             | 31 ^        | off 💌 🖲         | 000             | 0 0 | -0.0003034           |                  | • | -                |            | 3           | 1 ×      | -0.03 *  | 🗶 🐺 🐵          | Ishifted -0.91 |
| 5         |     |      | ×             | ejo_toe                                | -              | rel_flux_C4  | - |               | none     |           | - |            | •   | dot    | -   | 1 1         |             | 32 +        | off 🔻 🖲         | 000             | • • | 0.00022193           |                  | - | •                |            | 2 🗆         | 2 1      | -0.105   | 🗶 💮 🧇          | (shifted -0.4) |
| 6         | 123 |      | ×             | RID_TDR                                | -              | rel_fux_C5   | - |               | none 💌   |           | - | purple     | -   | dot •  | -   | 1           |             | 32 *        | off 💌 🖲         | 000             | 0 0 | 0.00063467           |                  | - | •                |            | \$          | 1 -      | -0.13    | 🗶 🚯 🐵          | (shited -0.5)  |
| 7         | 100 |      | ×             | 6JD_TD8                                | -              | rel_flux_C7  | Ŧ |               | none 💌   |           | - | teal       | -   | dot •  | -   | 1 1         |             | 31 ×        | off 🔻 🖲         | 000             | 0 0 | 0.00025972           |                  | - | -                |            | 2 🗆         | 2 -      | -0.155 + | 🗶 💮 👄          | (shifted -0.6) |
| 8         | 10  |      | ×             | ejo_toe                                | -              | rel_flux_C9  | - |               | none 💌   |           | - | green      | -   | dot •  | -   | 1           |             | 22 ×        | off 💌 🖲         | 000             | 0 0 | 0.00020760           |                  | J | -                |            | \$ 0        | 2 +      | -0.10 +  | * 💿 🔿          | (shifted -0.7) |
| 9         |     |      | ×             | ejo_toe                                | -              | rel_flux_C10 | - |               | none 💌   |           | - |            | -   | dot 🔹  | -   | 1           |             | 22 ×        | off 💌 🖲         | 000             | 0 0 | -0.0000026           |                  | J | -                |            | \$ 0        | 2 +      | -0.206 + | * 💿 🔿          | (shifted -0.0) |
| 10        | 100 | İ 🖬  | ×             | 807_018                                | -              | rel_fux_C10  | - |               | none 💌   |           | - | dark gr    | -   | dot -  | -   | 10          |             | 31 ×        | off 🔻 🖲         | 000             | 0 0 | 0.00005065           |                  | T | -                |            | 20          | 1 -      | -0.075   | × 🔆 🔿          | (shifted -0.9) |
| 11        | 18  | İ 🖬  |               | 807_018                                | -              | rel_flux_C9  | - |               | none 💌   |           | F | blue       | -   | dot -  | -   | 10          |             | 32 *        | off 🔻 🖲         | 000             | 0 0 | -0.0000760           |                  | T | -                |            | 20          | 1 -      | -0.003 * | * 🐨 🔿          | (shifted -1.0) |
| 1.        | 10  | 1    | 2             | 807_018                                | -              | rel_fun_C10  | - |               | none 💌   |           | Ŧ | red        | - ( | dot -  |     | 10          |             | 32 +        | off 🔻 🖲         | 000             | 0 0 | 0.00005365           |                  | T | -                |            | 80          | 2 -      | -0.095   | * 🐨 🔿          | (shifted -1.1) |
| 13        |     | ĺ 🖬  | 2             | elo_toe                                | -              | tot_C_onta   | - |               | none 💌   |           | Ŧ | brown      | -   | dot -  | -   | 1 1         |             | 32 +        | off 🔻 🖲         | 000             | 0 0 | -131222.61           |                  | T | -                |            | 80          | 2 -      | -0.249 + | * 🐨 🔿          | Page Rel Shi   |
| 14        | 100 | ĺ    | ×             | sj0_108                                | -              | ARMASS       | - |               | none 🔻   |           | - | teal       | -   | ine -  |     | 1 1         |             | 31 *        | off 🔻 🖲         | 000             | 0 0 | 0.00006040           |                  | Ţ | -                |            | 80          | -0.15    | -0.26    | * * *          | Page Rel Shi   |
| 1         | 100 | ĺ    | ×             | 80_TD8                                 | -              | FWHM_T1      | - |               | none 🔻   |           | - | black      | - 1 | ine -  |     | 1           |             | 31 *        | off 🔻 🖲         | 000             | 0 0 | 0.00169444           |                  | Ţ | -                |            | 80          | 0.15     | -0.32    | * * *          | Page Rel Shi - |
| 10        | 191 | ĺ    | ×             | 6j0_T08                                | -              | Sky/PiceLT1  | - |               | none     |           | Ţ | magenta    | -   | ine -  |     | 1           |             | 31          | off 🔻 🖲         | 000             | 0 0 | 0.00015741           |                  | Ţ | -                |            | 20          | 0.1      | -0.345   | * 🛪 👳          | Page Rel Shi   |
| 1         | 181 | ĺ    | 2             | 6jD_TD8                                | -              | X0FITS1_T1   | Ŧ |               | none     |           | Ţ |            | -   | ine -  | 1   | 1 1         |             | 31          | off 🔻 🖲         | 000             | 0 0 | -0.0001784           |                  | Ţ | -                |            | 20          | 5        | -0.35    | * * *          | Page Rel Shi   |
| 18        | 100 | 1    |               | 5j0_T08                                | -              | YIFITS)_T1   | Ţ |               | none 💌   |           | Ţ | light blue | -   | ine e  |     | 1 1         |             | 31          | off 🔻 🖲         | 000             | 0 0 | 0.00032228           |                  | Ţ | -                |            | 20          | 0.1      | -0.965   | * 7 0          | Page Rel Shi   |
| 1         |     |      |               | 810 108                                | -              |              | - |               |          |           | Ţ |            | -   | dot •  |     |             |             | 31 ^        | off 🗶 🖲         | 000             | 0.0 | 0.00026077           |                  | Ţ |                  |            | 20          | 2        | -1.215   | * 7 6          | (shifted -1.20 |
| 1         |     |      |               | 11 I I I I I I I I I I I I I I I I I I |                |              | Ľ |               |          |           |   |            |     |        |     |             | -           |             |                 |                 |     |                      |                  |   |                  |            |             | <u> </u> |          |                |                |

#### 2.3) Fitting model

| -                      |                   |                          |                      | flux 7    |                           |               |                        |          |
|------------------------|-------------------|--------------------------|----------------------|-----------|---------------------------|---------------|------------------------|----------|
| User Specified Parame  | ters (not fitted) |                          |                      |           |                           |               |                        |          |
| Parind (deal - C       |                   | ideal                    | In I. Tall           | KI        | 1.5                       | - MT Marri    | in creating the second |          |
| 0.813                  | 1 0.0 ±           | 0 :                      | 9 <b>V V</b> 450     |           | 0.686                     | 0.651         | 2.370 *                |          |
| Transit Parameters     |                   |                          |                      |           |                           |               |                        |          |
| 🕑 Enable Transk Fit    | Rate Update Prior |                          | dract Prior Center I | Antone Tr | om Light Curve, Orbit, an | I Fit Markers |                        |          |
| Parameter              | Best Fit          | Lock Pr                  | ior Center           | -         | policy widths             | Cust          | Steptice               |          |
| Baseline Flux (Raw)    | 6.87223.2828      |                          | 0.17202425           |           | 0.07440963                |               | 0.3                    |          |
| (Ry / Ry) <sup>2</sup> | 0.825072002       |                          |                      |           | 6.012004647               |               |                        |          |
| a/Re                   | 4.825839294       | la 🗍                     | 6.21.903.208         |           | 7.6                       |               | 1.0                    |          |
| τ <sub>c</sub>         | 2458290 555695293 | 🛛 🖬 🛛 😒                  |                      |           |                           |               |                        |          |
| Inclination (deg)      | 82.90571.8267     | 8 F 📃                    |                      |           | 15.0                      |               | 1.0 +                  |          |
| Linear LD u1           | 0.485800000       | ê 🗹 📃                    | 0.4858 -             |           | 10                        |               |                        |          |
| Oved LD u2             | 0.175600000       | 8 F                      | 0.1756               |           | 2.0 -                     |               | 0.1                    |          |
| Calculated from model  | 1400              |                          | 0.608                |           | 02546 01.25.40            | 0.03086       | 0.00000 3.4            | 176 3.14 |
|                        |                   | _                        |                      |           | 1                         |               |                        |          |
| Detrend Parameters     |                   |                          |                      |           |                           |               |                        |          |
| Use Parameter          | Best Fit          | Lock Pr                  | ior Center           | Use       | Police Width              | Cust          | Meplice                |          |
| Althouse .             | -0.004413820418   | le                       | 0.0                  |           |                           |               |                        |          |
| elo"nuc                | ·                 |                          | 1.1                  |           | 1.0                       |               | 0.1                    |          |
| n                      |                   |                          | 10                   | -         | 1.0                       |               | 0.1                    |          |
| - voirsi,m             |                   |                          | 11                   | 님         | 10-                       | -             | 0.3                    |          |
| 1 30/Post 11           |                   |                          | 100                  | 2         | 1.0                       | -             | 0.1                    |          |
| E MULTING              | 0.00000075287     |                          | 4.4                  |           | A.4 (1)                   |               | 44                     |          |
| El Chabladian          |                   |                          |                      | -         | A 1 [1]                   |               | 24 F                   |          |
| FIT STATISTICS         | - PMS (ppt)       | - anned                  |                      | c         |                           |               |                        |          |
| Pit Statistics         | 2.644730          | 2.954982                 | 978.5                | 890       | 309                       | 913           | 7075                   |          |
| Pit Optimization       |                   |                          |                      |           |                           |               |                        |          |
| Outlier Removal        | Cor               | nparlaon Star Sele       | ection.              |           |                           | Detrend Pa    | rameter Selection      |          |
| O Clean                | -23 Exhaustive    | Optimize 👻               | Start                | Ma        | x Detrend Pars.:          | 3             | Exhaustive Optimize    | ▼ Start  |
| N × σ: 4 ×             | -23 Iter, Be      | maining                  | 0                    |           | lin. BIC Thres.:          | 2             | Iter. Remaining:       | 0        |
| Plot Settings          |                   |                          |                      |           |                           |               |                        |          |
| Show Model             | Show in legend    | Line Color<br>red        | Line Width           |           | og Optimization           |               |                        |          |
| 🕑 Show Residuals       | Show in legend    | red •                    | Line Width           | dot       | w black                   |               | 5NR<br>-0.095 -        |          |
| Fit Centrel            |                   |                          |                      |           |                           |               |                        |          |
| Pit Control            | Pit Update        | Options<br>Update Fit No | PA 7ak               | 06-30     | Has Alexed Days           |               | s Taken<br>478         |          |
|                        |                   |                          |                      | _         |                           |               |                        |          |

#### 2.3) Fitting model

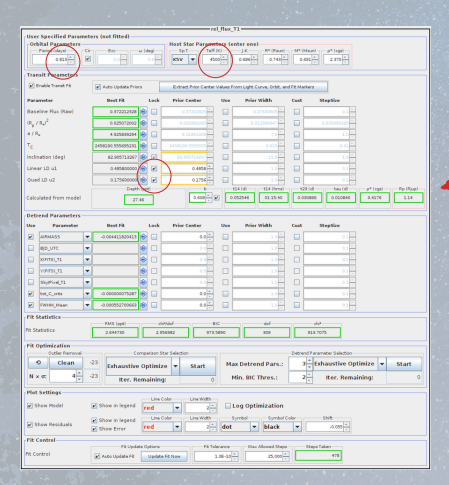

#### Use the available values of:

- Period
- Teff

- Compute the LD (Limb Darkening coefficients)

#### https://exoctk.stsci.edu/limb\_darkening

- Temp (K)
- Metalicity [Fe/H] 
   ExoFOP
- log(g)
- Filter

#### 2.3) Fitting model

|                                                                                                    |                                    | rel_fli                  | a.11                                  | 4.1.1.1.4.4.4.4             | and the second second |
|----------------------------------------------------------------------------------------------------|------------------------------------|--------------------------|---------------------------------------|-----------------------------|-----------------------|
| User Specified Paran                                                                                                    | eters (ast fitted)                 | Next files December      | (                                     |                             |                       |
| Parind Ideal                                                                                                    | Cir                                | Tell Int. Tell IC        | (enter ene)                           | - Million - mail tent       |                       |
| 0.823                                                                                                    | E 0.0 - 0.1                        | KSV ¥ 4500-              | 0.696 * 0.743*                        | 0.491 - 2.870 -             |                       |
|                                                                                                    |                                    |                          |                                       |                             |                       |
| Rental Country Ta                                                                                                    | The second second                  |                          |                                       |                             |                       |
|                                                                                                    | Anto Oberes Lucia                  | Extract mor Center Value | is rom Light Corve, onse, an          | d re Macora                 |                       |
| Parameter                                                                                                    | Beet Fit Lock                      | Prior Center Un          | a Prior Width                         | Cust StepSize               |                       |
| Baseline Plux (Saw)                                                                                                    | 6 872252928                        | 0.17302425               | 0.05440565                            | 0.1                         |                       |
| (a, / a.)*                                                                                                    | 0 825072002                        | 0.025969295              | 6.012904647                           | 0 02000200                  |                       |
| a/R.                                                                                                    | 4.825889294                        | 6.21.803.000             | 2.4                                   | 1.0                         |                       |
| 1e                                                                                                    | 2459030 555695230                  | 2454154 5555555          | 6113                                  | H                           |                       |
| incination (deg)                                                                                                    | 82.905/13297                       | 84.965/14267             | 15.0                                  | LU                          |                       |
| Linear LD u1                                                                                                    | 0.485800000                        | 0.4858                   | 1.0                                   | 01 ·                        |                       |
| Qued LD u2                                                                                                    | 0.175600000                        | 01756                    | 1 2.0                                 |                             | and the literal       |
| Calculated from model                                                                                                    | 0400-040                           | 0.000 - 20               | 0.052546 01.05.40                     | 0.000866 0.00080 8.4        | 176 3.14              |
|                                                                                                    | 27.89                              |                          |                                       |                             |                       |
| Detrend Parameters                                                                                                    |                                    |                          |                                       |                             |                       |
| Use Parameter                                                                                                    | Best Fit Look                      | Prior Center Un          | in Prior Width                        | Cust StepSice               |                       |
| MINASS                                                                                                    | -0.004413820415 😒 🗔                | 4.0                      |                                       | 01                          |                       |
| ejo_utc                                                                                                    | - 8 -                              |                          | 3 1.0                                 | 01                          |                       |
| Distance in the second second |                                    | ** <del>*</del>          | 10                                    | 0.03                        |                       |
| NUMBER TO                                                                                                    | - 0                                | 0÷                       | 1.0 -                                 | 01                          |                       |
| StyPical,73                                                                                                    | -                                  | 0 E 0                    | 1.0                                   | 0.1                         |                       |
| E MACONS                                                                                                    | - 4.000000075287 🛞 🛄               | 44                       | 1 1.0                                 | 0.3 -                       |                       |
| Philippine                                                                                                    | -0.000552700663 🛞 🗔                | 4.0 -                    | 1.0                                   | 01                          |                       |
| Fit Statistics                                                                                                    |                                    | $\sim$                   |                                       |                             |                       |
|                                                                                                    | FMS (ppt)                          | 64 10                    |                                       | - del                       |                       |
| PIC SCARBORCE                                                                                                    | 2.644730 2.956                     | 982 978.5890             | 309                                   | B18 7075                    |                       |
| Pit Optimization                                                                                                    |                                    | $\sim$                   | · · · · · · · · · · · · · · · · · · · |                             |                       |
| Outlier Removal                                                                                                    | Comparison Sta                     | Selector.                |                                       | Detrend Parameter Selection |                       |
| O Clean                                                                                                    | <sup>-23</sup> Exhaustive Optimize | ▼ Start                  | Max Detrend Pars.:                    | 3 x Exhaustive Optimize     | ▼ Start               |
| N × σ: 4 +                                                                                                    | -23 Iter, Remaining:               | 0                        | Nin. BIC Thres.:                      | 2 tter. Remaining:          | 0                     |
| Plot Settings                                                                                                    |                                    |                          |                                       |                             |                       |
| Show Model                                                                                                    | Show in legend red                 | er Line Width            | Log Optimization                      |                             |                       |
| 🖉 Show Residuals                                                                                                    | Show in legend Une Co              | er Une Width             | symbol Symbol C<br>ot v black         | olar Shift                  |                       |
| Fit Centrel                                                                                                    |                                    |                          |                                       |                             |                       |
| Pit Control                                                                                                    | Pit Update Options                 | Fit Tale av              | Max Alexed Days                       | Taps Taken<br>478           |                       |
|                                                                                                    |                                    |                          |                                       |                             |                       |

Apply some detrends to improve your model

- airmass
- sky/pixel
- FWHM
- X & Y
- BJD\_TDB
- total\_C\_cnts

The lower the BIC the better BIC (Bayesian Information Criterion)

#### 2.3) Fitting model

|                                                                                                    | User Specified Parameters (not fitted)                                                                                                    |                                                  |   |                   |       |        |                                                                      |                                               |      |           |            |          |              |          |        |  |
|----------------------------------------------------------------------------------------------------|----------------------------------------------------------------------------------------------------|--------------------------------------------------|---|-------------------|-------|--------|----------------------------------------------------------------------|-----------------------------------------------|------|-----------|------------|----------|--------------|----------|--------|--|
|                                                                                                    | Orbital Parameters Host Star Parameters (enter one) Paried (days) Cr. Enc. w Ideg To.T. Tell (C) J.K. Pf (Exer) Mf (Mare) at Ispin                                                                                                    |                                                  |   |                   |       |        |                                                                      |                                               |      |           |            |          |              |          |        |  |
|                                                                                                    |                                                                                                    | 0.828                                            | R |                   |       |        | RIV                                                                  | Kity V 4500 + 0.686 + 0.741 + 0.695 + 2.970 + |      |           |            |          |              |          |        |  |
|                                                                                                    | Transit Parameters                                                                                                    |                                                  |   |                   |       |        |                                                                      |                                               |      |           |            |          |              |          |        |  |
| Normality         Image: Marrie Marrie M                                 | 🕑 Bruble Transk Fit                                                                                                    |                                                  |   |                   |       | Extrac | Extract Prior Center Values From Light Curve, Orbit, and Fit Markers |                                               |      |           |            |          |              |          |        |  |
|                                                                                                    | Parameter                                                                                                    |                                                  |   | Best Fit Lock     |       |        | Prior 1                                                              | enter                                         | -    | Prior W   | 585-       | Cust     | Meatine      |          |        |  |
|                                                                                                    | Baseline Rux (Raw)                                                                                                    |                                                  |   | 6 872232828       | 1     |        |                                                                      |                                               |      |           | 442263     |          |              |          |        |  |
|                                                                                                    | (R, / R,) <sup>2</sup>                                                                                                    |                                                  |   | 0 825072002       |       |        |                                                                      |                                               |      |           | 244647     |          |              |          |        |  |
|                                                                                                    | alR.                                                                                                    |                                                  |   | 4 825839294       |       |        | 6.                                                                   |                                               |      |           |            |          |              |          |        |  |
|                                                                                                    | Te                                                                                                    |                                                  |   | 2458290 555695292 | 10    |        | 24541.90                                                             |                                               |      |           | 0 113 -    |          | 6.03         |          |        |  |
| Marcial All     Image: All all all all all all all all all all                                                                                                    | Inclination (deg)                                                                                                    |                                                  |   | 82.905713287      |       | Ø      |                                                                      |                                               |      |           | 15.0 *     |          |              |          |        |  |
|                                                                                                    | Linear LD u1                                                                                                    |                                                  |   | 0.485800000       | ÷     | 8      |                                                                      | 0.4858                                        |      |           | 1.0        |          | 0.1          |          |        |  |
|                                                                                                    | Qued LD u2                                                                                                    |                                                  |   | 0.175600000       |       | •      |                                                                      | 0.1756                                        |      |           |            |          |              |          |        |  |
|                                                                                                    |                                                                                                    |                                                  |   | Dept              | h loe | 0      |                                                                      | La sul a la                                   |      | 1241.0    | t14 (hrva) | 823.68   | tes (d)      | p*(cpt)  | Pp 15a |  |
| Series - Series - Seri                                    | Calculated from model 27.45                                                                                                    |                                                  |   |                   | 45    |        |                                                                      |                                               | ° 14 | 1252545   | 41.13.40   | 0.030856 | U.COMPS      | 3.5476   |        |  |
| No.         Decision         Decision <thdecision< th="">         Decision         D</thdecision<>                                                                                                    | Deb                                                                                                    | rend Parameters                                  |   |                   |       |        |                                                                      |                                               |      |           |            |          |              |          |        |  |
| Bit Market State         Bit Market State         Bit Market State         Bit Market State           Bit Market State         Bit Market State         Bit Market State         Bit Market State           Bit Market State         Bit Market State         Bit Market State         Bit Market State           Bit Market State         Bit Market State         Bit Market State         Bit Market State           Bit Market State         Bit Market State         Bit Market State         Bit Market State           Bit Market State         Bit Market State         Bit Market State         Bit Market State           Bit Market State         Bit Market State         Bit Market State         Bit Market State           Bit Market State         Bit Market State         Bit Market State         Bit Market State           Bit Market State         Bit Market State         Bit Market State         Bit Market State           Bit Market State         Bit Market State         Bit Market State         Bit Market State           Bit Market State         Bit Market State         Bit Market State         Bit Market State           Bit Market State         Bit Market State         Bit Market State         Bit Market State           Bit Market State         Bit Market State         Bit Market State         Bit Market State           Bit Mark                                                                                                    | Use                                                                                                    | Parameter                                        |   | Best Fit          |       | Lock   | Prior 0                                                              | enter                                         | Use  | Prine W   | SAN .      | Cust     | StepSice     |          |        |  |
| Work     Image: Second Second Se                           | ×                                                                                                    | ARMASS                                           | ÷ | -0.004413820415   | ۲     |        |                                                                      | 0.0                                           |      |           |            |          |              |          |        |  |
|                                                                                                    |                                                                                                    | 9(0_UTC                                          | ٠ |                   | 8     |        |                                                                      |                                               |      |           |            |          | 0.1          |          |        |  |
| Improved a local system         Improved a local system         Improved a local system         Improved a local system           Improved a local system         Improved a local system         Improved a local system         Improved a local system         Improved a local system           Improved a local system         Improved a local system         Improved a local system         Improved a local system         Improved a local system           Improved a local system         Improved a local system         Improved a local system         Improved a local system         Improved a local system           Improved a local system         Improved a local system         Improved local system         Improved local system<                                                                                                    |                                                                                                    | an an an an an an an an an an an an an a         | - |                   | ê     |        |                                                                      | 0.0                                           |      |           | 10         |          | 0.1 +        |          |        |  |
|                                                                                                    |                                                                                                    | 10,013112                                        | * |                   | 8     |        |                                                                      |                                               |      |           |            |          |              |          |        |  |
| 20         Dec. No. 4         A semicorum (b)         A semicorum (b)         A semicorum (b)           20         Dec. No. 4         A semicorum (b)         A semicorum (b)         A semicorum (b)           20         Dec. No. 4         A semicorum (b)         A semicorum (b)         A semicorum (b)         A semicorum (b)           20         Dec. A         A semicorum (b)         A semicorum (b)         A semicorum (b)         A semicorum (b)         A semicorum (b)           20         Dec. A         A semicorum (b)         A semicorum (b) <td< th=""><th></th><th>SigPical_71</th><th>-</th><th></th><th>2</th><th></th><th></th><th>6.0</th><th></th><th></th><th>1.0</th><th></th><th>0.1</th><th></th><th></th></td<>                                                                                                    |                                                                                                    | SigPical_71                                      | - |                   | 2     |        |                                                                      | 6.0                                           |      |           | 1.0        |          | 0.1          |          |        |  |
| Description         Enderstand         Enderstand         Enders                                                                                                    | 8                                                                                                    | het_C_orts                                       | - | 4.000000075287    | È     |        |                                                                      | 40                                            |      |           |            |          | 0.1          |          |        |  |
| 17 Marian and a star and a star a star a sta |                                                                                                    | FW101_Mean                                       | • | -0.000552700663   | 1     |        |                                                                      | 6.0                                           |      |           |            |          |              |          |        |  |
| Database         Description         Description         Description           Comparing         Comparing         Comparing         Description         Description<                                                                                                    | rites                                                                                                    | Statistics                                       |   | EMS (mil)         |       |        | mad                                                                  |                                               | c    |           | 4          |          |              |          |        |  |
| NA Selection of the second second sec | Fit Statistics 2.644730                                                                                                    |                                                  |   | 2.644730          |       | 2.9    | 54982                                                                | 978.                                          | 0088 |           | 309        | 918      | e107         |          |        |  |
| Outcome         Outcome         Description         Description         Descripion         Descripion         Des                                                                                                    | rite                                                                                                    | Optimization                                     |   |                   |       |        |                                                                      |                                               |      |           |            |          |              |          |        |  |
| Original Control Contro Contro Contro Control Control Control Control Control Control C                        | Outlier Removal Comparison Star Selection Detrend Parameter Selection                                                                                                    |                                                  |   |                   |       |        |                                                                      |                                               |      |           |            |          |              |          |        |  |
| N. *         *         *         *         *         *         *         *         *         *         *         *         *         *         *         *         *         *         *         *         *         *         *         *         *         *         *         *         *         *         *         *         *         *         *         *         *         *         *         *         *         *         *         *         *         *         *         *         *         *         *         *         *         *         *         *         *         *         *         *         *         *         *         *         *         *         *         *         *         *         *         *         *         *         *         *         *         *         *         *         *         *         *         *         *         *         *         *         *         *         *         *         *         *         *         *         *         *         *         *         *         *         *         *         *         *         *                                                                                                            |                                                                                                    | O Clean                                          |   | Exhaustive        | • 01  | ptimia | re 🕶                                                                 | Start Max Detrend Pars.:                      |      |           |            | 3 - 6    | shaustive Op | timize 👻 | Start  |  |
| Name         Name         Name <th< th=""><th colspan="13">N x m 4 x -23 Iter. Remaining: 0 Nin. BIC Thres.: 2 tter. Remaining:</th><th></th></th<>                                                                                                    | N x m 4 x -23 Iter. Remaining: 0 Nin. BIC Thres.: 2 tter. Remaining:                                                                                                    |                                                  |   |                   |       |        |                                                                      |                                               |      |           |            |          |              |          |        |  |
| State model         State model                                                                                                    | Plot                                                                                                    | Settings                                         |   |                   |       |        |                                                                      |                                               |      |           |            |          |              |          |        |  |
| 20 Store Fredular         20 Store Fredular         Uncertain         Specific Graphics           20 Store Fredular         20 Store Fredular         10 Store         Mark to 4           76 Control         71 Store Store         10 Store         Store           76 Control         71 Store Store         10 Store         Store                                                                                                    | 21                                                                                                    | ikow Model                                       | 6 | Show in legend    | E     | ed     | iolar<br>T                                                           | Line Width                                    |      | Log Optim | ization    |          |              |          |        |  |
| FR Central Pi Updata Optione Pi Updata Pi updata Pi takanat Itala Itala Ital                                                                                                    | Shew Residuals     Show Integer     Des Color     Une With     Symbol Color     Shet     Shew Terer     Ted     Ted     T |                                                  |   |                   |       |        |                                                                      |                                               |      |           |            |          |              |          |        |  |
| PE Control PE Update Options PE Tolerance PE Tolerance Te Tolerance Te | rit i                                                                                                    | Centrel                                          |   |                   |       |        |                                                                      |                                               |      |           |            |          |              |          |        |  |
|                                                                                                    | Pit O                                                                                                    | PR Control PR Tubulas R Tubulas R Now 1 108-201- |   |                   |       |        |                                                                      |                                               |      |           |            |          |              |          |        |  |

#### These are the results of your model:

- Depth: (Rp/R\*) ^2
- The scale parameter: a/R\*
- Orbital Inclination: i
- Impact parameter: b
- Full transit duration: T14
- Planetary radius: Rp
- Check carefully that the model is realistic and compare them with the expected values !!

#### 2.3) Fitting model

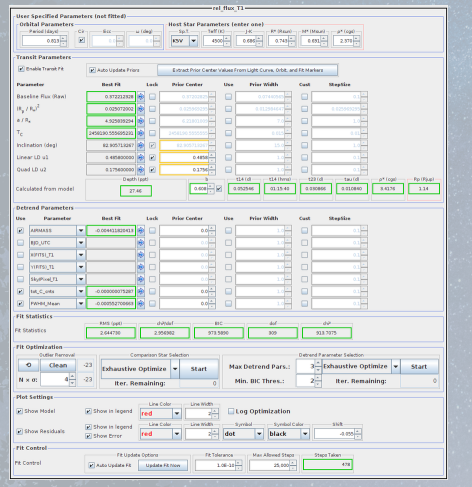

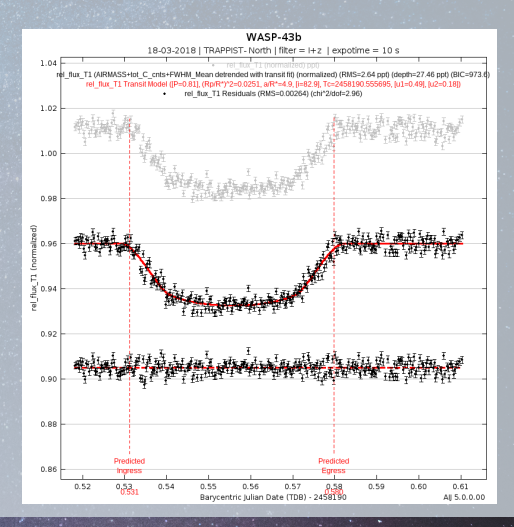

#### 2.3) Fitting model

#### In your final report :

- Depth: (Rp/R\*) ^2
- The scale parameter: a/R\*
- Orbital Inclination: i
- Impact parameter: b
- Full transit duration: T14
- Planetary radius: Rp
- Check carefully that the model is realistic and compare them with the predictions

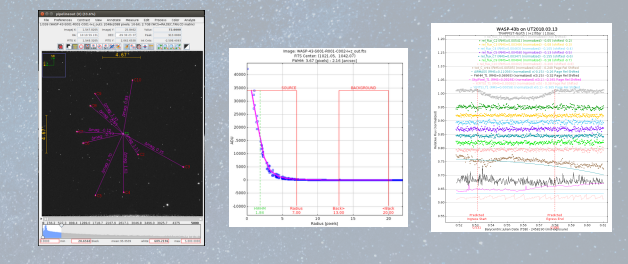

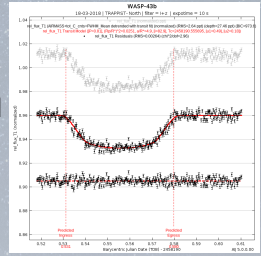

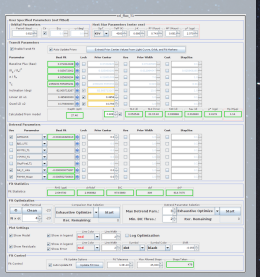

### Tess Object of Interest Candidates

https://docs.google.com/spreadsheets/d/1WbUW\_LZcgKqk9yV3\_dEtJ4radUi5 o-QfFV3wag1KWP0/edit#gid=0